## Once you log into SSO (CLEVER) you will need to select

## **OFFICE 365**

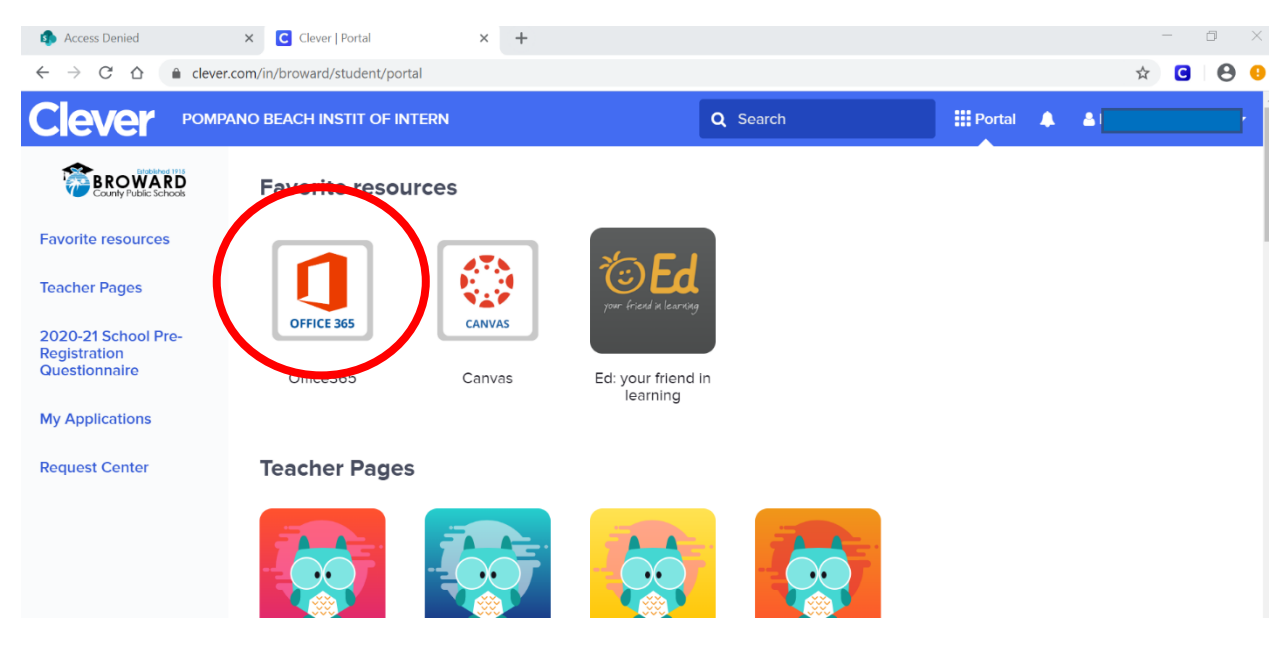

# Then select TEAMS

| Coffice 365                    | > Search         | An an an an an an an an an an an an an an | TO DESCRIPTION OF | ٥              | @ <mark>_</mark> ? K |
|--------------------------------|------------------|-------------------------------------------|-------------------|----------------|----------------------|
| Good morning, Kelly            |                  |                                           |                   | Install Office | e ×                  |
| + 📥 🚾                          | x 🔹              | NI 🔹                                      | <b>u</b> 🖬        | $\rightarrow$  |                      |
| Start new OneDrive Word        | Excel PowerPoint | OneNote SharePoint                        | Teams Sway        | All apps       |                      |
| Recent Pinned Shared with me D | iscover          |                                           | ₹ U               | pload and open | =-                   |

#### Teams will open

o Click JOIN ON THE WEB

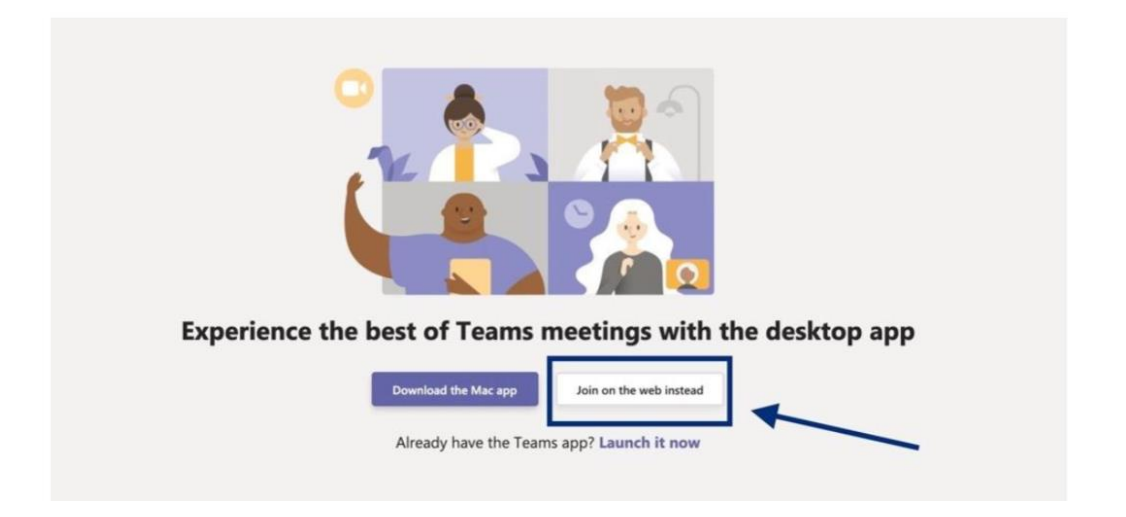

Once it opens on the bottom left side click on the icon to download

| $\leftrightarrow \rightarrow$ | C ☆ a teams.microsoft.com/_#/school//?ctx=teamsGrid | ☆ 🖸 🛛 🖯 😌 🤨             |
|-------------------------------|-----------------------------------------------------|-------------------------|
|                               | Q Search                                            | TAP<br>KA               |
| L<br>Activity                 | Teams                                               | టి⁺ Join or create team |
| Teams                         | Your teams                                          |                         |
| assignments                   |                                                     |                         |
| Files                         |                                                     |                         |
| •••                           |                                                     |                         |
|                               |                                                     |                         |
|                               |                                                     |                         |
| Apps                          |                                                     |                         |
| ?<br>Help                     |                                                     |                         |
| [ ⊈                           |                                                     |                         |
|                               |                                                     |                         |

Open the file that downloaded to install TEAMS, it will do the installation and *then open the TEAMS app on the desktop*.

# Now let's run the update from the desktop app.

<u>Click On the upper right corner with your picture or initials and select "check for updates"</u>

|                         | () | -     | ٥ | × |
|-------------------------|----|-------|---|---|
| Change picture          |    |       |   |   |
| Available               |    |       |   | > |
| 더 Set status message    |    |       |   |   |
| ☐ Saved                 |    |       |   |   |
| 🐼 Settings              |    |       |   |   |
| Zoom                    |    | (70%) | + |   |
| Keyboard shortcuts      |    |       |   |   |
| <br>Δhout               |    |       |   | > |
| Check for updates       |    |       |   |   |
| Download the mobile app |    |       |   |   |
| Sign out                |    |       |   |   |
|                         |    |       |   |   |
|                         |    |       |   |   |
|                         |    |       |   |   |
|                         |    |       |   |   |

You will see this grey bar on the top saying "we will check and install updates while you continue to work"

|   | Q Search                                                          |  |
|---|-------------------------------------------------------------------|--|
|   | We will check and install any updates while you continue to work. |  |
| Y |                                                                   |  |

When the updates are completed your picture/initials will have a little tag that says "TAB" you can restart

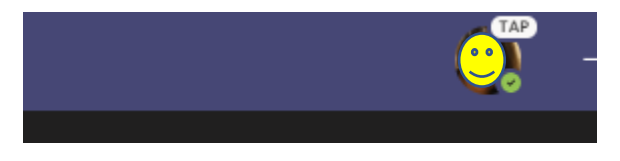

# Now to the fun part - During the meeting you can click on the (...) and get the menu to select "together mode"

| <u>.</u> | ® •      | • 🛛 🗖                                                     | Ŷ             | ſ    | ~  | Leave | ~  |
|----------|----------|-----------------------------------------------------------|---------------|------|----|-------|----|
|          | \$3<br>E | 3 Device setting                                          | gs<br>g notes |      |    | Ŧ     | ×  |
|          | C        | ) Meeting deta                                            | ails          |      |    |       | ୍ତ |
|          | E        | <b>Gallery</b>                                            |               | ~ '  | do |       |    |
|          |          | Together mo                                               |               |      |    |       |    |
|          | 5        |                                                           |               |      |    |       |    |
|          | »<br>ت   | <ul> <li>Apply backgr</li> <li>Turn on live of</li> </ul> | ound eff      | ects |    |       |    |
|          | C        | Start recordir                                            | ng            |      |    |       |    |
|          | ų        | : Keypad                                                  |               |      |    |       |    |
|          | Ŗ        | Turn off inco                                             | ming vid      | eo   |    |       |    |
|          |          |                                                           |               |      |    |       |    |
|          |          |                                                           |               |      |    |       |    |
|          |          |                                                           |               |      |    |       |    |

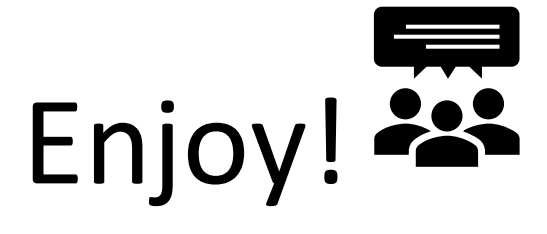